![](_page_0_Picture_0.jpeg)

![](_page_1_Picture_0.jpeg)

This website is the primary online portal for suppliers to participate in online tenders/RFX published by the Emirates Post Group. The entire bidding process is managed online. Equal opportunity in public procurement and nurturing an increasingly dynamic, competitive, and innovative supply chain for the provision of goods and services. The underlying technology and supporting services for the eProcurement Portal are based on the latest updates of the Oracle Fusion application.

This guide provides detailed instructions on how to register on the Emirates Post Group Procurement Platform.

It guides you through Registration, Profile Update, RFQ Response, and Acknowledges a PO.

![](_page_1_Picture_4.jpeg)

## **Supplier Profile Management**

![](_page_3_Picture_0.jpeg)

#### We can find the Task Areas and Notifications in supplier portal dashboard

| Ć –                                  |                   |                                                                                 |                |
|--------------------------------------|-------------------|---------------------------------------------------------------------------------|----------------|
| Supplier Portal                      |                   | Notifications                                                                   | Show All       |
|                                      |                   | • FYI                                                                           | 26 minutes ago |
| earch Orders V Order Number          | Q                 | Oracle Fusion Applications-Password Reset Confirmation                          |                |
| Tasks                                |                   |                                                                                 | Dismiss        |
| Orders                               |                   | FYI     Suppling Contact User Account for Emirator Part Enterprise user Contact | 26 minutes ago |
| Requiri                              | ng Attention      | Supplier Contact User Account for Emirates Post Enterprise was Created          | Dimin          |
| Manage Schedules                     |                   |                                                                                 | Dismiss        |
| Acknowledge Schedules in Spreadsheet |                   | -                                                                               |                |
| Agreements                           |                   | <del>4</del>                                                                    |                |
| Manage Agreements                    | -                 | No data available                                                               |                |
| hipments                             | <del>4</del>      |                                                                                 |                |
| Manage Shipments     View Receipts   | No data available | Transaction Reports<br>Last 30 Days                                             |                |
| View Returns                         |                   |                                                                                 |                |
| Contracts and Deliverables           |                   |                                                                                 |                |
| Manage Contracts                     |                   | No data available                                                               |                |
| Manage Deliverables                  |                   |                                                                                 |                |
| regonations                          |                   |                                                                                 |                |
| Manage Responses     Supplie         | er News           |                                                                                 |                |
| Qualifications                       |                   |                                                                                 |                |
|                                      |                   |                                                                                 |                |

![](_page_3_Picture_3.jpeg)

- Manage Questionnaires
- View Qualifications

![](_page_4_Picture_0.jpeg)

On the Task Menu, select "Manage Profile". In this area you can view and edit your Profile.

#### This will cover:

- ✓ Organizational details
- ✓ Addresses (Current address and where required to add a new address)
- ✓ Contacts (Those potentially with access and how we can contact you)
- ✓ Payments (Current bank account with the facility to change)
- ✓ Business Classification (identifies if you are for example and SME or Government entity)
- ✓ Products and services (What you provide. Based on the system category to identify this).

We can periodically review your profile and update, as necessary.

![](_page_4_Picture_10.jpeg)

![](_page_5_Picture_0.jpeg)

On the Task Menu, select "Manage Profile". Each area identified above has its own tab. Selecting these will give a read only view of current details.

|                                           | <b>\$</b>                                |                                                     |                                   | 습 면 약  阏           |
|-------------------------------------------|------------------------------------------|-----------------------------------------------------|-----------------------------------|--------------------|
| Negotiations                              | Company Profile ⑦                        |                                                     |                                   | Edit D <u>o</u> ne |
| View Active Negotiations                  | Organization Details Tax Identifiers     | Addresses Contacts Payments Business Classification | ns Products and Services          |                    |
| Manage Responses                          | ⊿ General                                |                                                     |                                   |                    |
|                                           | Company                                  | ABC Solutions LLC                                   | Tax Organization Type Corporation |                    |
| Qualifications                            | Supplier Number                          | 10135                                               | Status Active                     |                    |
| Quanteacons                               | Supplier Type                            | Supplier                                            | Attachments TRN1010203111.pdf     |                    |
| - Manago Questionnaires                   | Identification                           |                                                     |                                   |                    |
| <ul> <li>Manage Questionnaires</li> </ul> | D-U-N-S Number                           |                                                     | National Insurance Number         |                    |
| <ul> <li>View Qualifications</li> </ul>   | Customer Number                          |                                                     | Corporate Web Site                |                    |
|                                           | SIC                                      |                                                     |                                   |                    |
| Company Profile                           | Corporate Profile                        |                                                     |                                   |                    |
|                                           | Year Established<br>Mission Statement    |                                                     | Chief Executive Title             |                    |
| Manage Profile                            |                                          |                                                     | Chief Executive Name              |                    |
| • Manage Prome                            |                                          | 11                                                  | Principal Name                    |                    |
|                                           | Year Incorporated                        |                                                     |                                   |                    |
|                                           | Current Fiscal Year's Potential          |                                                     |                                   |                    |
|                                           | Revenue<br>Preferred Eunctional Currence |                                                     |                                   |                    |
|                                           | Fiscal Year End Month                    |                                                     |                                   |                    |
|                                           |                                          |                                                     |                                   |                    |
|                                           |                                          |                                                     |                                   |                    |

![](_page_6_Picture_0.jpeg)

To change/ update details you need to select edit. This will generate a warning

### that you are about to change your profile.

| × C                                                                     |                                                                                                |           |
|-------------------------------------------------------------------------|------------------------------------------------------------------------------------------------|-----------|
| Company Profile ⑦                                                       |                                                                                                | Edit Done |
|                                                                         |                                                                                                |           |
| Organization Details Tax Identifiers Addresses Contacts Payments Busine | ess Classifications Products and Services                                                      |           |
| ⊿ General                                                               |                                                                                                |           |
| Company ABC Solutions LLC                                               | Tax Organization Type Corporation                                                              |           |
| Supplier Number 10135                                                   | Status Active                                                                                  |           |
| Supplier Type Supplier                                                  | Attachments TRN1010203111.pdf                                                                  |           |
| Identification                                                          | ▲ Warning ×                                                                                    |           |
| D-U-N-S Number                                                          | POZ-2130390Making edits will create a change request for the profile. Do you want to continue? |           |
| Customer Number                                                         | Yes No                                                                                         |           |
| SIC                                                                     |                                                                                                |           |
| ▲ Corporate Profile                                                     |                                                                                                |           |
| Year Established                                                        | Chief Executive Title                                                                          |           |
| Mission Statement                                                       | Chief Executive Name                                                                           |           |
|                                                                         | Principal Title                                                                                |           |
| // Year Incomprated                                                     | Principal Name                                                                                 |           |

![](_page_6_Picture_4.jpeg)

![](_page_7_Picture_0.jpeg)

Where a change is required, you will be required to complete the "Change Description" box, prior to submission.

| <ul><li>✓</li></ul>          |                                                                                                    |                          |           |    |             |        |                |                           |                   | ⊐ Dz        | E             |
|------------------------------|----------------------------------------------------------------------------------------------------|--------------------------|-----------|----|-------------|--------|----------------|---------------------------|-------------------|-------------|---------------|
| Edit Profile Change Request: |                                                                                                    |                          |           |    |             | Delete | Change Request | Review Changes            | Save <u>S</u> ave | and Close ( | <u>C</u> ance |
|                              | Change Description                                                                                              | Add new supplier contact |           |    |             |        |                |                           |                   |             |               |
| Contacts                     | 🗙 Status Active 🗸                                                                                               | Freeze Detach 🚽 Wrap     |           |    |             |        |                |                           |                   |             |               |
| Name                         | The second second second second second second second second second second second second second second second se |                          | Job Title | ▲▽ | Email       | ▲▽     | Phone          | Administrative<br>Contact | User Account      | Status      |               |
| ADMIN                        |                                                                                                    |                          |           |    |             |        | +971 (0)506257 |                           |                   | Active      |               |
| Supplier, Executive          |                                                                                                    |                          |           |    | xyz@abc.com |        |                |                           | ٢                 | Active      |               |
| Columns Hidden 7             |                                                                                                    |                          |           |    |             |        |                |                           |                   |             |               |

![](_page_7_Picture_3.jpeg)

![](_page_8_Picture_0.jpeg)

You can update the existing contact as "Inactive" and add new contact as per below as per your requirements.

| Salutation            | ~                            | Phone         |                                       |                           |
|-----------------------|------------------------------|---------------|---------------------------------------|---------------------------|
| * First Name          | ABC                          | Mobile        | · · · · · · · · · · · · · · · · · · · |                           |
| Middle Name           |                              | Fax           | · · · · · · · · · · · · · · · · · · · |                           |
| * Last Name           | ADMIN                        | Email         |                                       |                           |
| Job Title             |                              | Status        | Inactive 🗸                            |                           |
|                       | Administrative contact       | Inactive Date | 24.Jul.2022                           |                           |
| Contact Address       | es                           |               |                                       |                           |
| Actions - View - Form | nat 👻 🖳 🗍 Freeze 🚮 Deta      | ch 🚽 Wrap     |                                       |                           |
| Address Name          | Address                      | Phone         | Address Purpose                       | Status                    |
| Dubai                 | 123,RKM Building,Dubai,Dubai |               | Ordering; RFQ or Bidding              | Active                    |
| Columns Hidden 5      |                              |               |                                       |                           |
| User Account          |                              |               |                                       |                           |
| Accourt               | t Status Inactive            |               |                                       |                           |
| Us                    | er Name                      |               |                                       |                           |
| Roles Data Access     |                              |               |                                       |                           |
| View 👻 Format 👻       | Freeze 🚮 Detach 斗 Wrap       |               |                                       |                           |
| Role                  | ▲マ Descriptio                | 'n            |                                       |                           |
| No data to display.   |                              |               |                                       |                           |
|                       |                              |               |                                       |                           |
|                       |                              |               |                                       |                           |
|                       |                              |               |                                       | O <u>K</u> <u>C</u> ancel |

![](_page_8_Picture_3.jpeg)

![](_page_9_Picture_0.jpeg)

You can update the existing contact as "Inactive" and add new contact as per below as per your requirements.

| t Profile Change Request: 2001 |                                                                                                    |                                                                                                    |                 |                   |              |                       |               |
|--------------------------------|----------------------------------------------------------------------------------------------------|----------------------------------------------------------------------------------------------------|-----------------|-------------------|--------------|-----------------------|---------------|
|                                | Salutation Mr. 🛩                                                                                         |                                                                                                    | Phone           | -                 |              |                       |               |
|                                | * First Name ABC                                                                                         |                                                                                                    | Mobile          | 971 💌             | 500          | 0000000               |               |
|                                | Middle Name                                                                                              |                                                                                                    | Fax             | •                 |              |                       |               |
|                                | * Last Name Executive                                                                                    | e                                                                                                    | Email           | abc@gmail.com     | 1            |                       |               |
| acts                           | Job Title                                                                                                |                                                                                                    | Status          | Active 🗸          |              |                       |               |
| tions 👻 View 👻 Format 👻 🕂 🗶    | Admin                                                                                                    | istrative contact                                                                                          |                 |                   |              |                       |               |
| Name                           | ▲ Contact Addresses                                                                                      |                                                                                                    |                 |                   |              |                       |               |
| ADMIN ABC                      | Actions • View • Format •                                                                                | 🗴 🖻 🦷 Freeze 🖙 De                                                                                          | tach 🚽 Wrap     |                   |              |                       |               |
| lumns Hidden 7                 | Address Name                                                                                             | Address                                                                                                    | Phone           | Addres            | s Purpose    | 5                     | itatus        |
|                                | Dubai                                                                                                    | 123,RKM Building,Dubai,Dubai                                                                               |                 | Ordering          | RFQ or Bid   | Iding A               | ctive         |
|                                | -                                                                                                    |                                                                                                    |                 |                   |              |                       |               |
|                                | Columns Hidden 5                                                                                         |                                                                                                    |                 |                   |              |                       |               |
|                                | Columns Hidden 5                                                                                         | Request user account                                                                                       | Detach 🚽 Wrap   |                   |              |                       |               |
|                                | Columns Hidden 5  User Account  Roles Data Access  Actions View V Formal V  Role                         | Request user account     Request user account     Freeze                                                   | Detach 🚽 Wrap   |                   |              |                       |               |
|                                | Columns Hidden 5  User Account  Roles Data Access  Actions  View  Format  Role  EPG Supplier Portal User | Request user account     Request user account     Freeze     Freeze     Description     Manages the profil | Detach ell Wrap | representative fr | om a potenti | al supplier responsit | ile for respo |

![](_page_9_Picture_3.jpeg)

![](_page_10_Picture_0.jpeg)

#### The following options are provided for requests:

- "Delete Change Request" This will cancel the request for change even after it has been submitted for approval (as long as the request status is showing "Pending approval")
- ✓ "Save" and "Save and Close" Save change request but will not submit it to EPG.
- ✓ "Cancel" Cancel the request prior to saving.
- ✓ Review the Changes Review the changes and click Submit for approval

| Profile Change Req                                      | uest: 2001              |                          |                  |                  | Delete | Change Request | <b>Review Changes</b>     | Save <u>S</u> ave | and Close        |
|---------------------------------------------------------|-------------------------|--------------------------|------------------|------------------|--------|----------------|---------------------------|-------------------|------------------|
|                                                         | Change Description      | Add New supplier Contact |                  |                  |        |                |                           |                   |                  |
|                                                         |                         |                          |                  |                  |        |                |                           |                   |                  |
|                                                         |                         |                          | 11               |                  |        |                |                           |                   |                  |
| tacts                                                   |                         |                          | 1                |                  |        |                |                           |                   |                  |
| tacts<br>ctions ▼ View ▼ Format ▼                       | 🕂 🖌 🗙 Status Active 🗸   | Freeze 🔐 Detach 📣 Wrag   | p                |                  |        |                |                           |                   |                  |
| tacts<br>ctions ▼ View ▼ Format ▼<br>Name               | + 🖍 🗙 Status Active 🗸 🗍 | Freeze 🔐 Detach 🚽 Wray   | p<br>7 Job Title | ▲マ Email         | ▲⊽     | Phone          | Administrative<br>Contact | User Account      | Status           |
| tacts<br>Stions V View V Format V<br>Name<br>ADMIN, ABC | 🕂 🖋 🗙 Status Active 🗸 🛙 | Freeze 🔐 Detach 🚽 Wrap   | p<br>7 Job Title | <b>▲</b> ⊽ Email | ▲▽     | Phone          | Administrative<br>Contact | User Account      | Status<br>Active |

![](_page_11_Picture_0.jpeg)

To submit the request, you will need to select "Review Changes" and then "Submit". You can also edit and delete at this stage if required.

It is imperative that you follow the above step. If the submit button is not selected the change will not be sent for approval and the record will not be updated.

| <b>\$</b>          |                                                                 |            |                               |              |             | 2 AA           |
|--------------------|-----------------------------------------------------------------|------------|-------------------------------|--------------|-------------|----------------|
| Review Changes     |                                                                 |            |                               |              | Edit Submit | <u>C</u> ancel |
| Change Description | Add New supplier Contact                                        |            |                               |              |             |                |
|                    | <u> </u>                                                        |            | _                             |              |             |                |
| A Contacts         | Confirmation                                                    | ×          | 11                            |              |             |                |
| Name               | Your profile change request 2001 was submitted for<br>approval. |            | St:<br>inistrative<br>contact | User Account | Status      | Details        |
| Executive, ABC     | _                                                               | о <u>к</u> | m                             |              | Active      |                |
|                    |                                                                 |            |                               |              |             |                |

![](_page_11_Picture_4.jpeg)

![](_page_12_Picture_0.jpeg)

# **Thank You**

![](_page_12_Picture_2.jpeg)